## Welcome to CS 413 Ray Tracing and Vector Graphics

Instructor: Joel Castellanos e-mail: joel@unm.edu Web: http://cs.unm.edu/~joel/ Farris Engineering Center: 2110

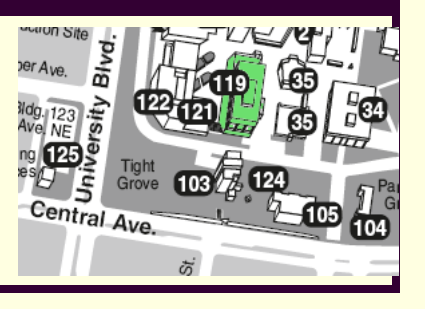

2/5/2019

1

Ray Tracing **Course Resources** from the Ground Up Textbook: Ray Tracing from the Ground Up by Kevin Suffern Blackboard Learn: https://learn.unm.edu/ Assignement Drop-box Discussions Grades Class website: http://cs.unm.edu/~joel/cs413/ Syllabus Projects Lecture Notes Readings Assignments Source Code 2

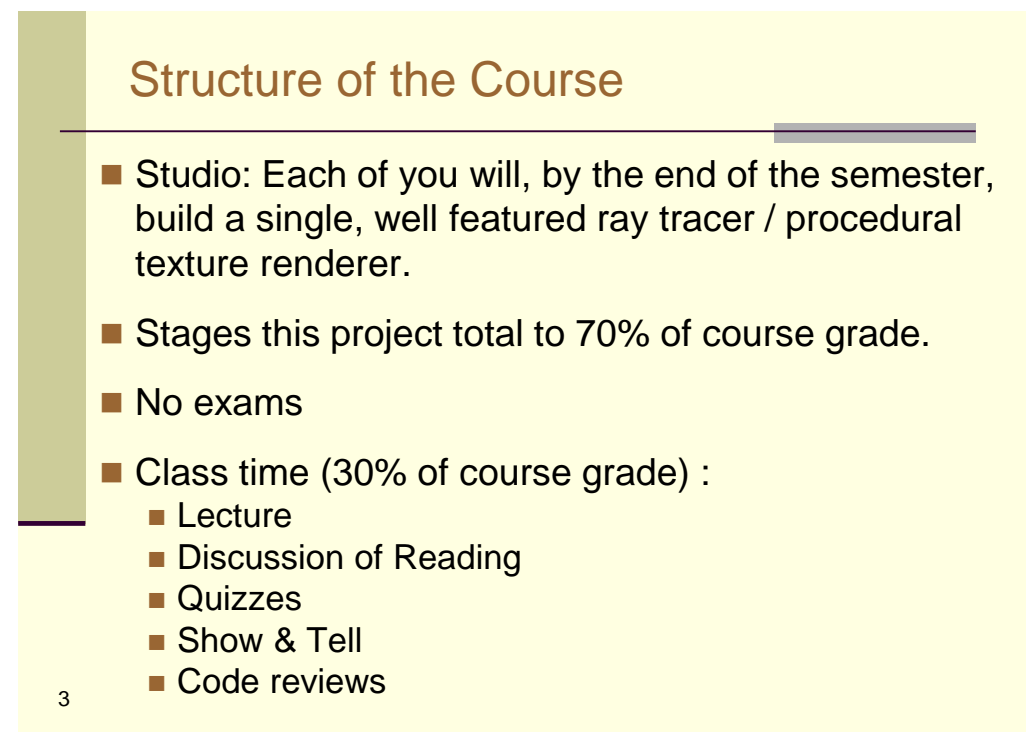

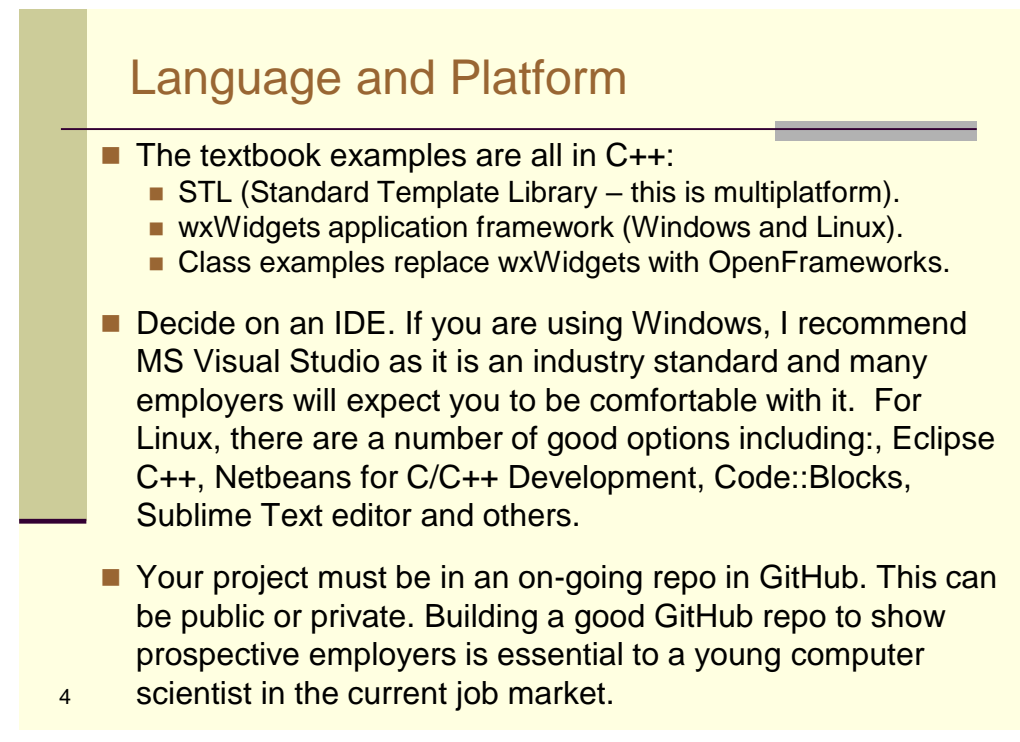

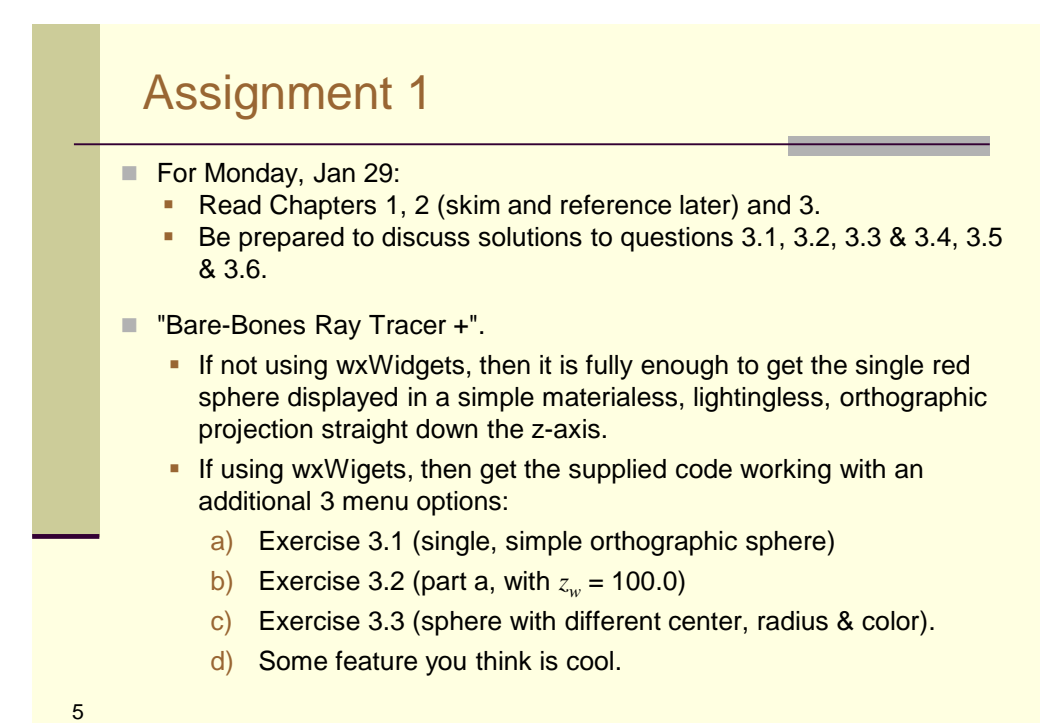

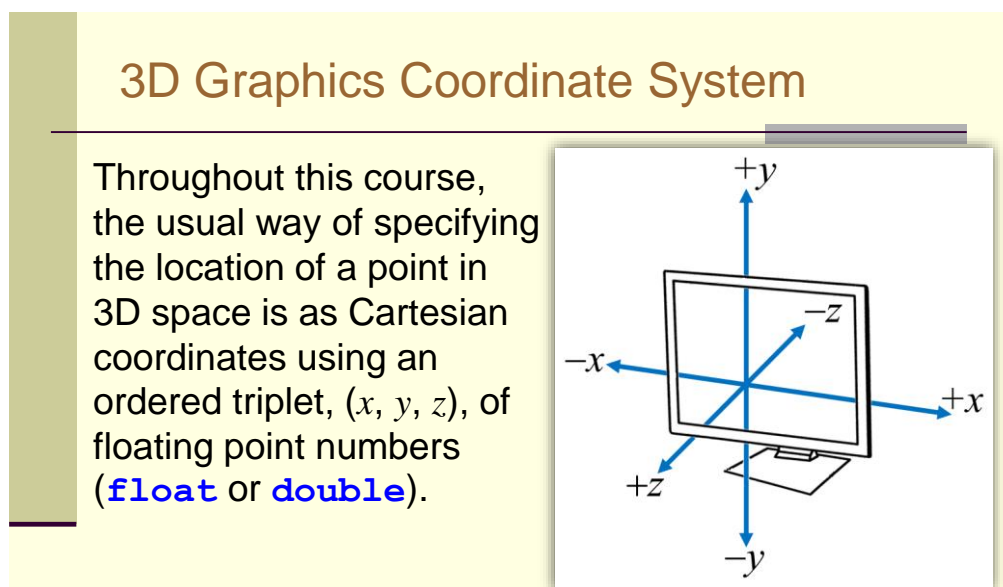

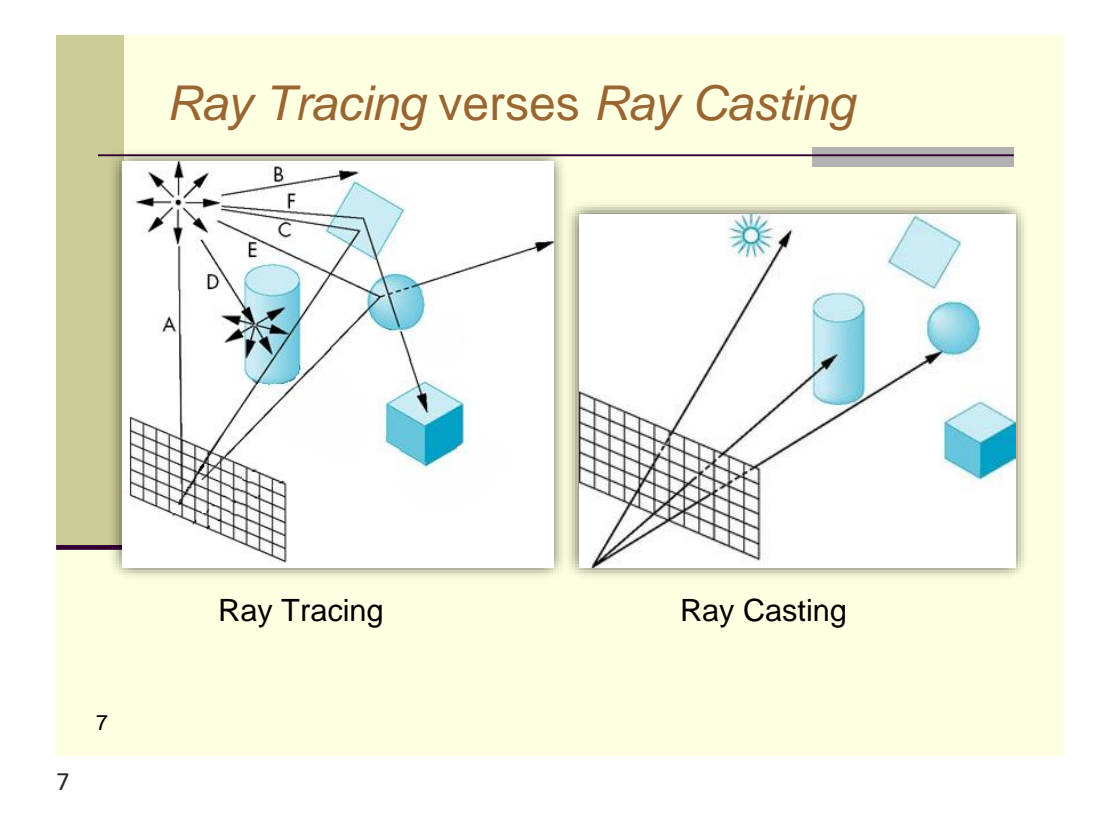

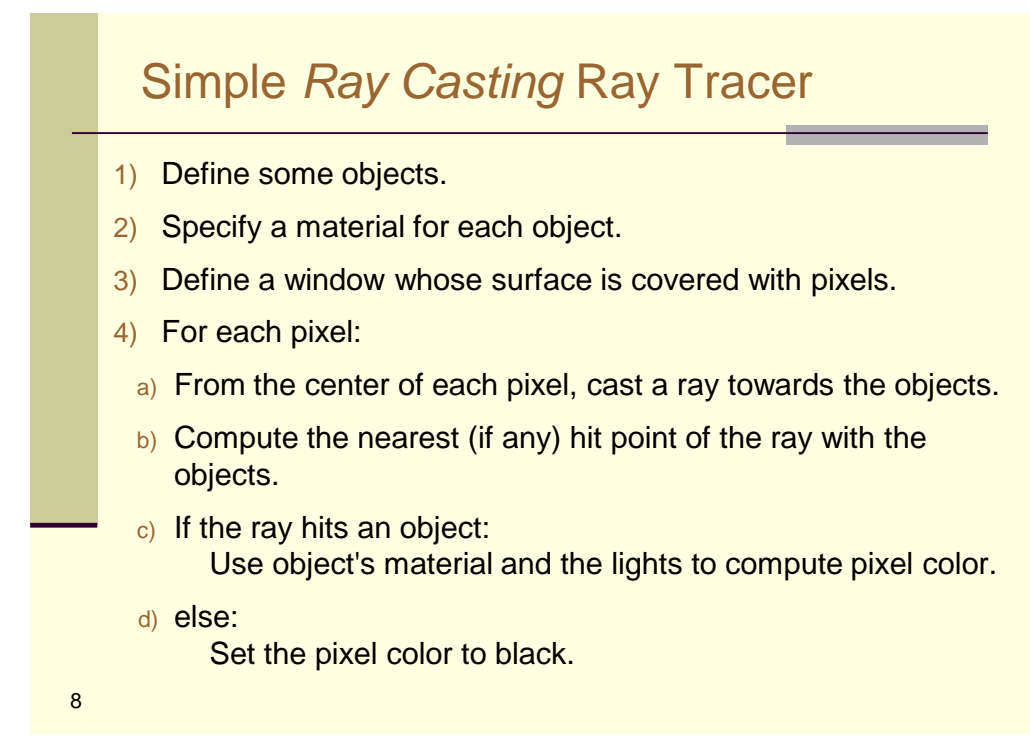

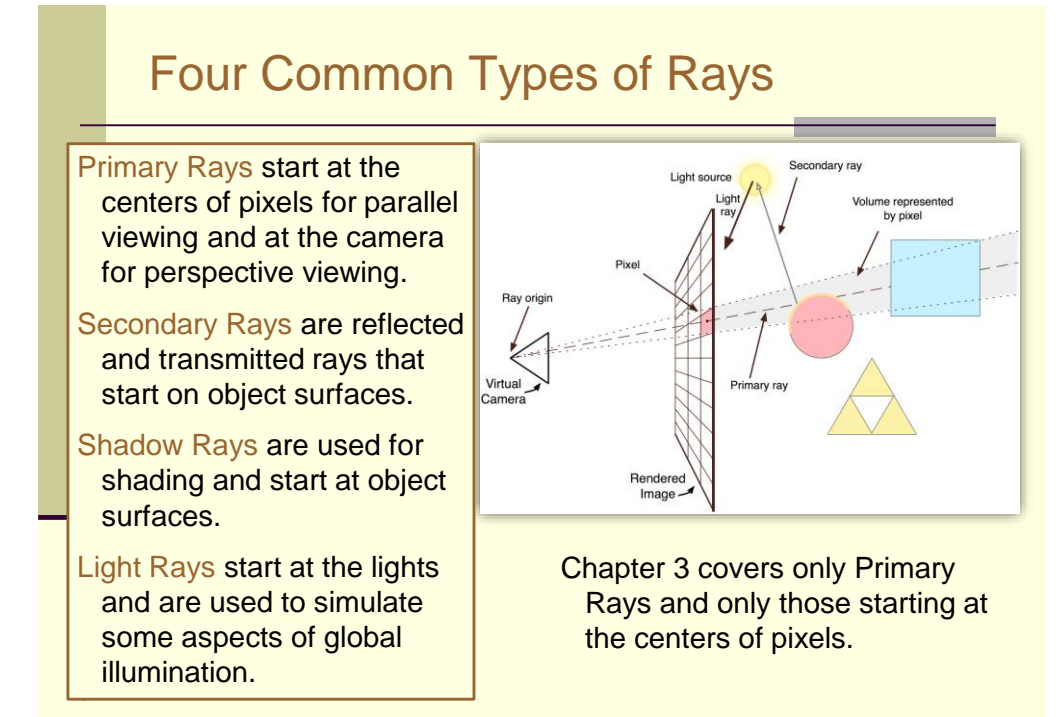

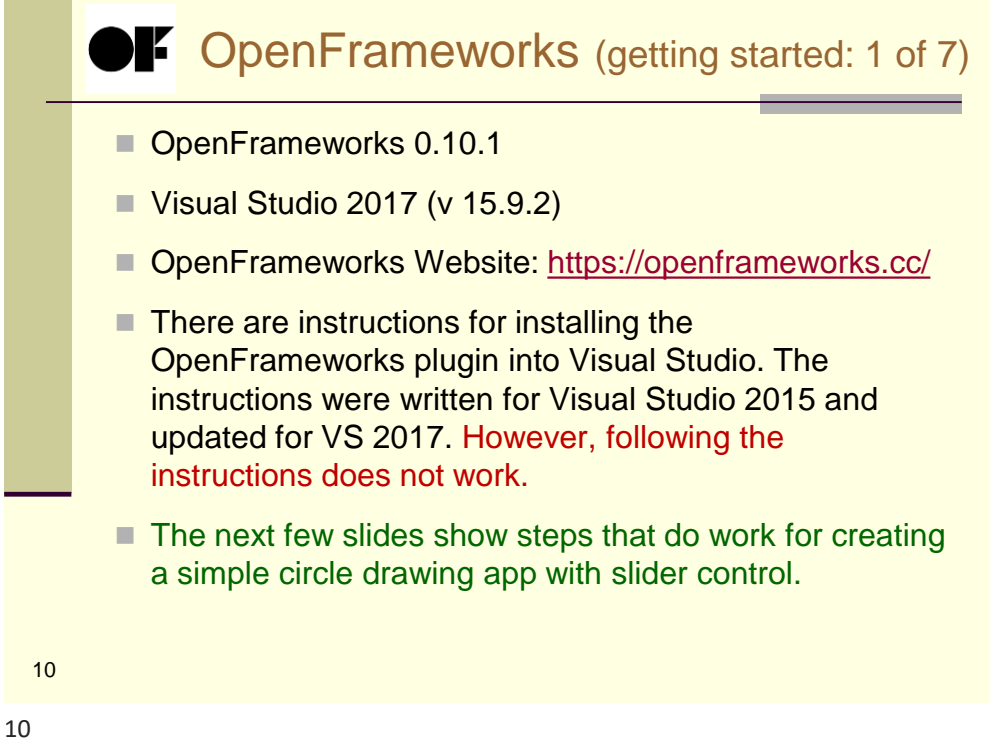

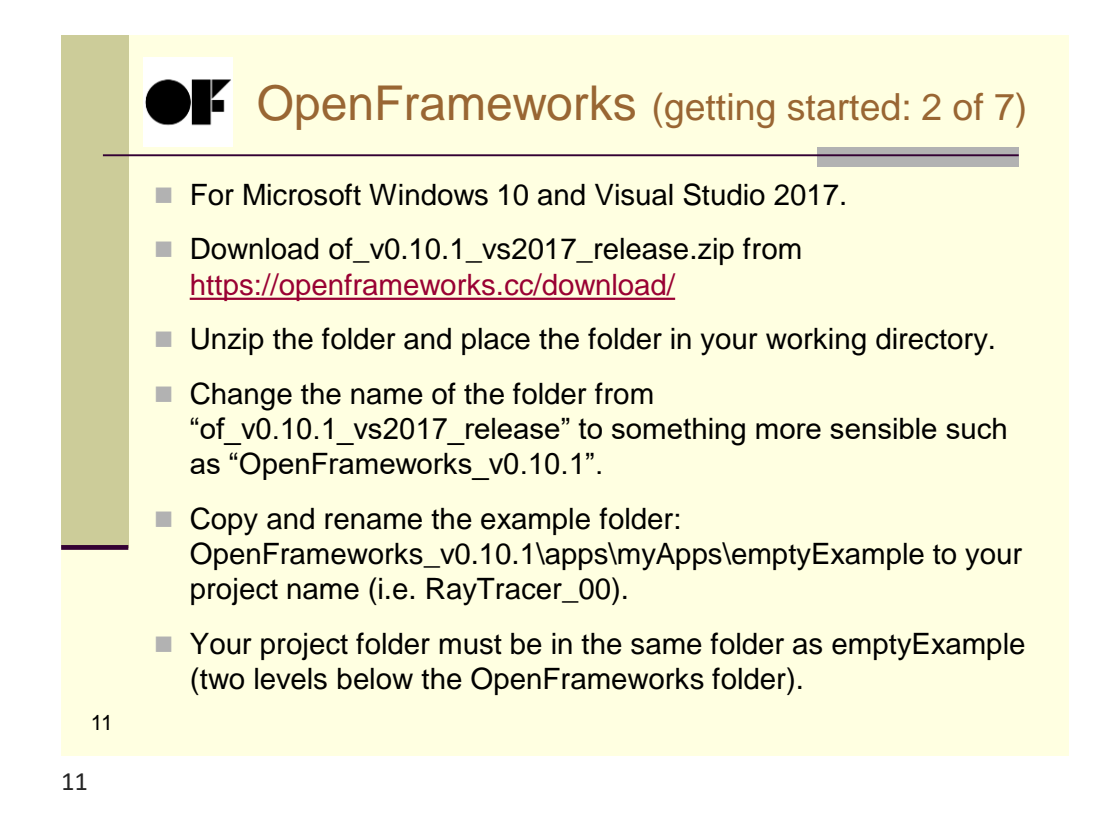

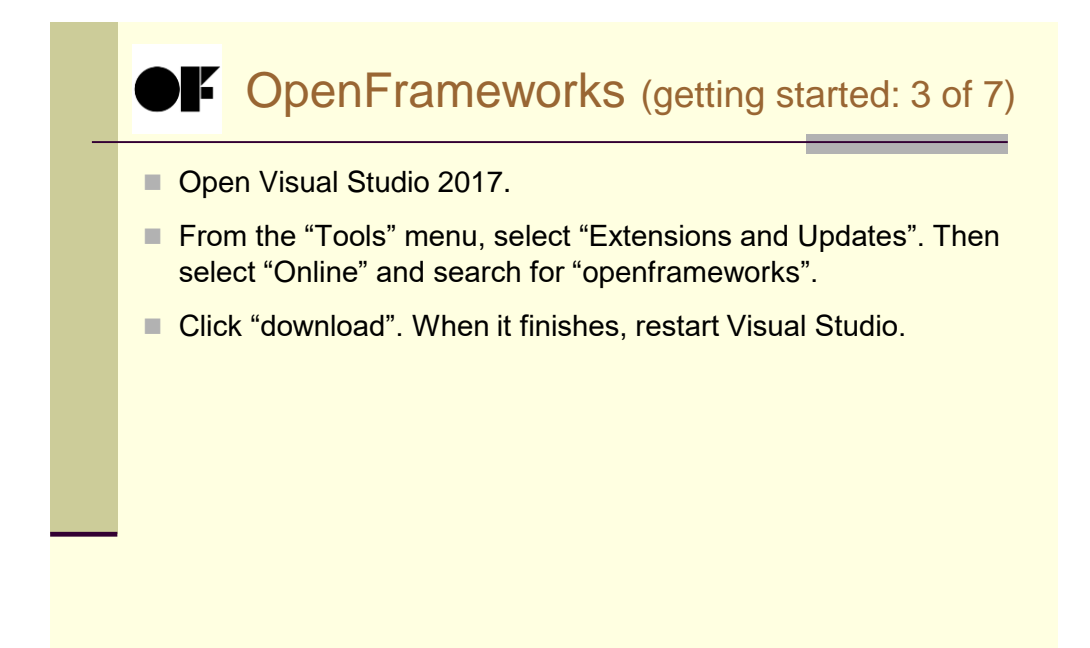

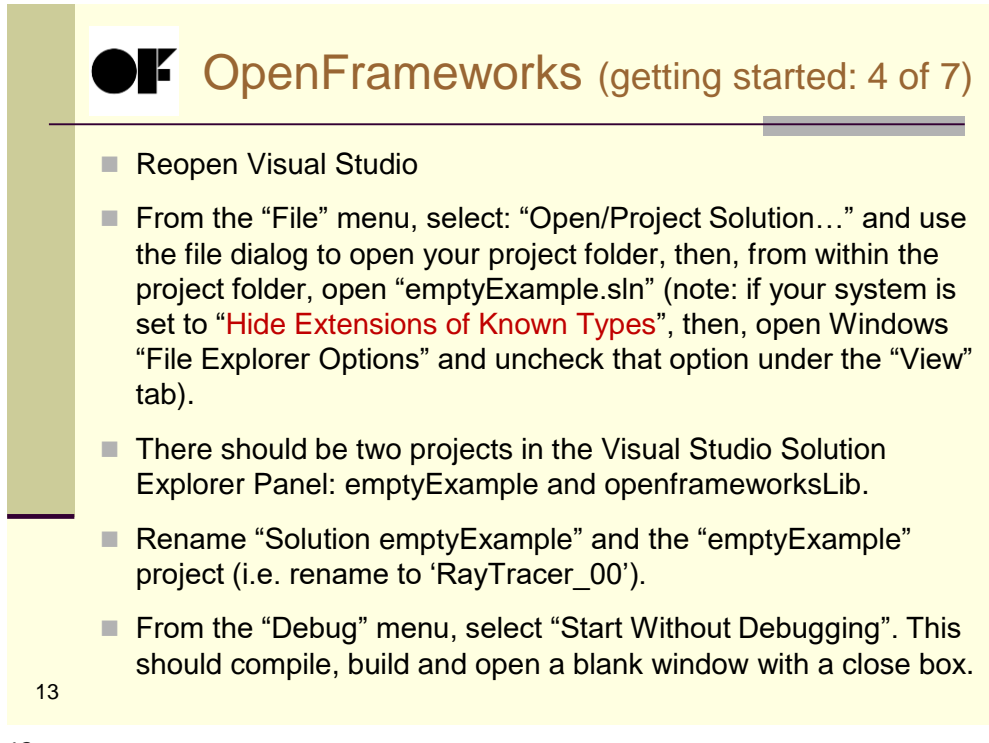

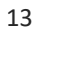

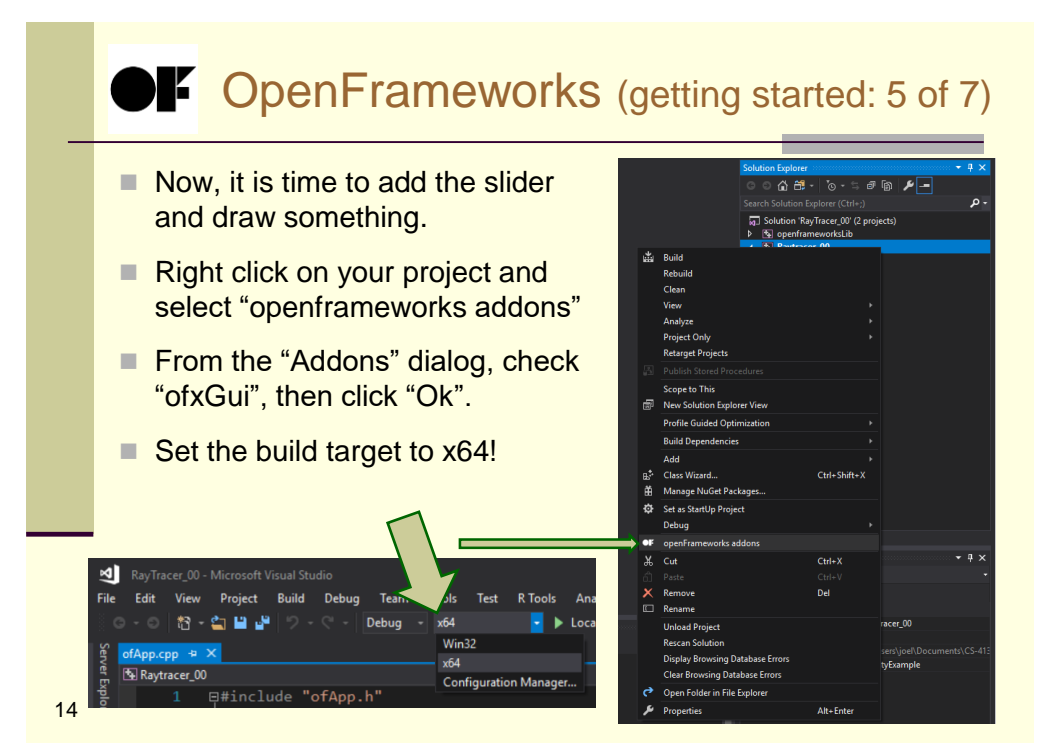

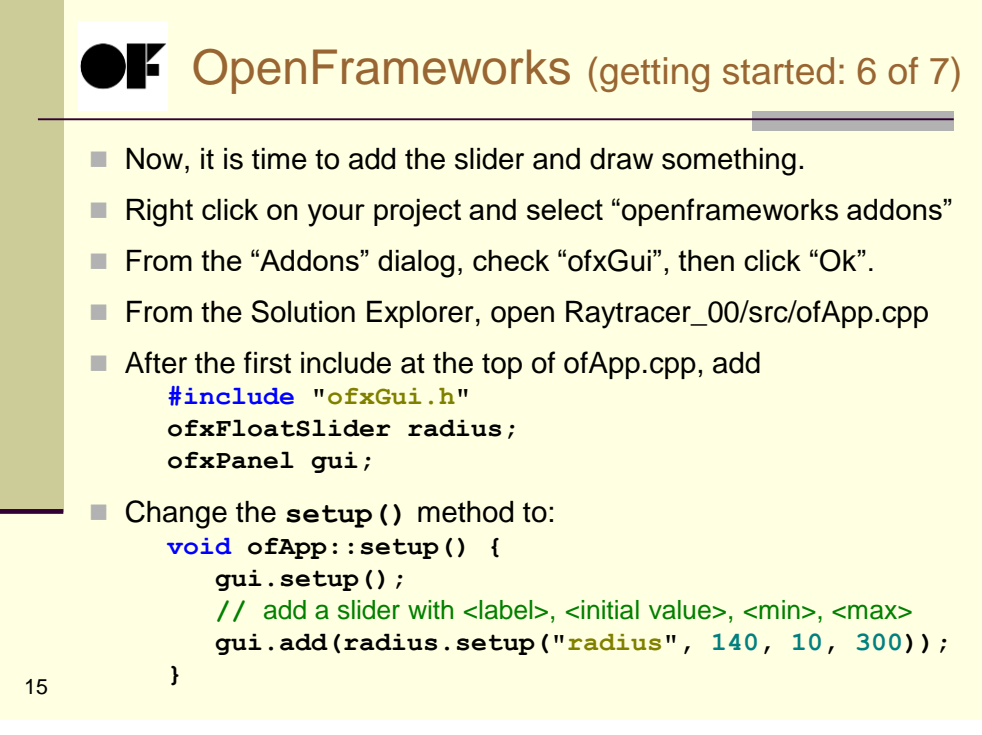

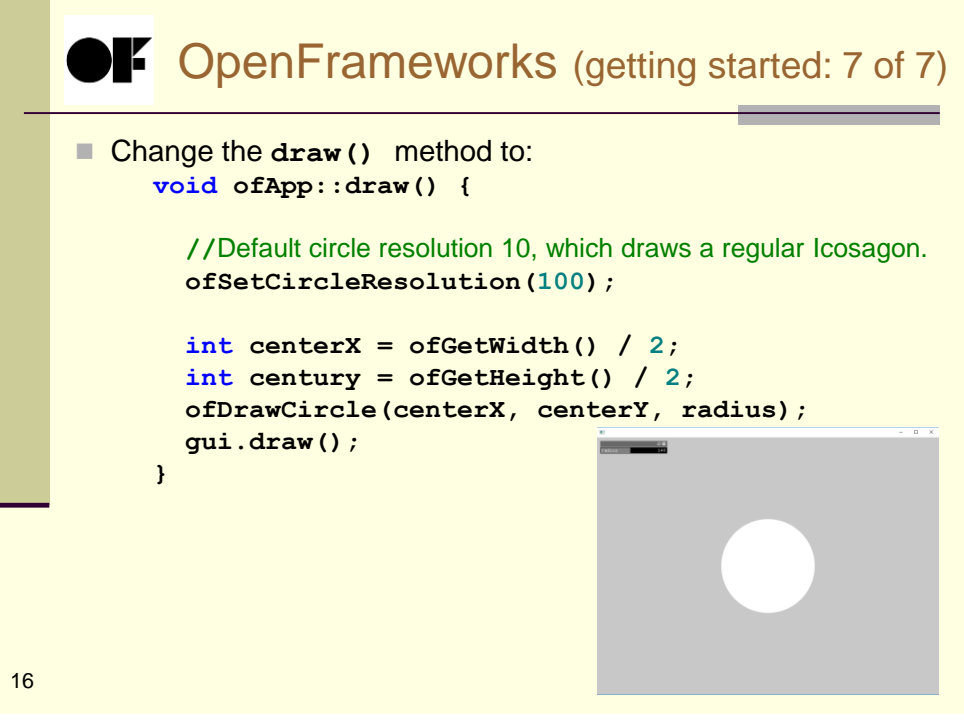